## Uso della funzione SE annidata nella teoria dei numeri

Verificare se un numero è naturale e, in tal caso, se è pari o dispari.

## **Richiami teorici**

Per verificare se un numero è **naturale** dobbiamo verificare se non è negativo e se è intero. Un numero positivo è **intero** quando non ha decimali, cioè quando è uguale alla sua parte intera. La verifica di questa proprietà può essere sintetizzata dal seguente schema:

 $Dato N, se \begin{cases} N < 0 \ allora & N \ non \ e \ naturale \\ altrimenti & se \end{cases} \begin{cases} N = parte \ intera \ di \ N, \ allora & N \ e \ un \ numero \ naturale \\ altrimenti & N \ non \ e \ un \ numero \ naturale \end{cases}$ 

Inoltre, dopo aver verificato che un numero è naturale, possiamo dire che esso è **pari** se è divisibile per 2, cioè se il resto della divisione del numero per 2 è 0, altrimenti è **dispari**. Per verificare quindi se un numero N è pari o dispari, possiamo seguire il seguente schema:

 $Dato N, se \begin{cases} N = numero non naturale, allora scriviamo "-"\\ altrimenti se \begin{cases} RESTO(N;2) = 0, allora N è pari\\ altrimenti N è dispari \end{cases}$ 

Osserviamo che la funzione SE è utilizzata più volte tra i suoi argomenti, sia per verificare se un numero è naturale, sia per controllare se è pari o dispari. In questo caso si è utilizzata la **funzione SE in modo nidificato**. La funzione SE può essere nidificata fino a 7 volte.

## Realizzazione del foglio di lavoro

Nel *Foglio1* di una nuova cartella di Excel, inseriamo una casella di testo per scrivere il titolo del progetto: "*Verificare se un numero è naturale e, in tal caso, se è pari o dispari*".

Nella riga 6 scriviamo le intestazioni di colonna:

in A6: "Numero"

in B6: "Tipologia"

in C6: "Pari o Dispari"

Lasciamo vuota la cella A7: in essa l'utente scriverà il numero da analizzare.

Nella cella B7 scriviamo la seguente formula per stabilire se il numero è naturale: utilizziamo la funzione **SE nidificata** due volte, e la funzione **INT** per controllare se il numero è naturale:

=SE(A7<0;"numero non naturale";SE(A7=INT(A7);"numero naturale";"numero non naturale"))

|   | B7 🔻                               | (= <i>f</i> <sub>x</sub> =SE(A7<0;"num | ero non naturale";SE(A7=INT(A7);' | 'numero natur | ale";"nume | ero non natu | rale")) |
|---|------------------------------------|----------------------------------------|-----------------------------------|---------------|------------|--------------|---------|
|   | A                                  | В                                      | С                                 | D             | E          | F            | G       |
| 1 |                                    |                                        |                                   |               |            |              |         |
| 2 | Verificare se un numero è naturale |                                        |                                   |               |            |              |         |
| 3 |                                    | e in tel case, ce à pari e dispari     |                                   |               |            |              |         |
| 4 | e,                                 |                                        |                                   |               |            |              |         |
| 5 |                                    |                                        |                                   |               |            |              |         |
| 6 | Numero                             | Tipologia                              | Pari o Dispari                    |               |            |              |         |
| 7 | 25                                 | numero naturale                        | 1                                 |               |            |              |         |

1

Osserviamo come la risposta al test, scritta in forma di stringa, deve essere posta tra virgolette; invece per le risposte con valori numerici non si devono usare le virgolette.

Dalla formula si osserva che se la condizione A7<0 è vera, allora nella cella B7 viene scritto *"numero non naturale"*, altrimenti viene posta una seconda selezione: se il contenuto della cella A7 è uguale al suo intero, allora nella cella B7 viene scritto *"numero naturale"*, altrimenti viene scritto *"numero non naturale"*, perché la condizione non è verificata.

Per stabilire se il numero scritto in A7, verificato che è naturale, è pari o dispari, scriviamo nella cella C7 la seguente formula che utilizza la funzione **SE nidificata** due volte, e la funzione **RESTO** per controllare se il numero è pari:

=SE(B7="numero non naturale";"-";SE(RESTO(A7;2)=0;"numero pari";"numero dispari"))

Con il primo **SE** il computer controlla se il numero scritto in A7 è non naturale analizzando ciò che è scritto nella cella B7, cioè se in B7 è scritto "*non naturale*"; in questo caso scrive nella cella C7 una linea "–" e il procedimento si ferma; altrimenti, cioè se in B7 è scritto "*naturale*", il computer verifica se il numero stesso è pari o dispari secondo lo schema scritto sopra e utilizzando la funzione **RESTO**.

|                  | C7                                                                        | • (= f_x    | =SE(B7="numero | non naturale";" - ";SE(RESTO(A7; | 2)=0;"numero | pari";"num | ero dispari")) |
|------------------|---------------------------------------------------------------------------|-------------|----------------|----------------------------------|--------------|------------|----------------|
|                  | А                                                                         | В           |                | С                                | D            | E          | F              |
| 1<br>2<br>3<br>4 | Verificare se un numero è naturale<br>e, in tal caso, se è pari o dispari |             |                |                                  |              |            |                |
| 5                | 8                                                                         |             |                |                                  |              |            |                |
| 6                | Numero                                                                    | o Tipologia | logia          | Pari o Dispari                   |              |            |                |
| 7                | 25                                                                        | numero      | naturale       | numero dispari                   |              |            |                |
|                  |                                                                           |             |                |                                  |              |            |                |

Dalla formula osserviamo che se il resto della divisione tra il contenuto della cella A7 e il numero 2 è uguale a 0, allora nella cella C7 viene scritto "*numero pari*", altrimenti viene scritto "*numero dispari*", perché la condizione non è verificata.

Proviamo ora a inserire successivamente alcuni numeri in A7 e controlliamo che cosa si ottiene:

15numero dispari204numero pari0numero pari35,2-=100/4numero dispari (ossia il risultato dell'operazione 100:4 = 25 è un numero dispari)=10/3- (ossia il risultato dell'operazione 10:3 = 3,33333 non è un numero naturale).

Vogliamo ora predisporre le dieci celle, da A7 a A16, in modo da poter inserire in esse numeri arbitrari, e ottenere nelle celle adiacenti, rispettivamente nelle colonne B e C, le relative dichiarazioni sulla tipologia dei numeri inseriti. Vogliamo inoltre far sì che, se nelle celle della colonna A non sono scritti dei numeri, anche le rispettive celle delle colonne B e C risultino vuote. Modifichiamo pertanto la formula nella cella B7 nel modo seguente:

=SE(A7="";"";SE(A7<0;"numero non naturale";SE(A7=INT(A7);"numero naturale";"numero non naturale")))

e nella cella C7 inseriamo la formula:

=SE(A7="";"";SE(B7="numero non naturale";" - ";SE(RESTO(A7;2)=0;"numero pari";"numero dispari")))

Selezioniamo le celle da A7 a C7 e, trascinando il quadratino di riempimento, copiamo le formule fino alla riga 16.

Possiamo così scrivere dieci numeri nella colonna A e visualizzare la loro tipologia nelle colonne B e C.

Salviamo la cartella di Excel con il nome "Numeri naturali".

|    | A12          | ✓                                  |                  |  |
|----|--------------|------------------------------------|------------------|--|
| 1  | А            | В                                  | С                |  |
| 1  |              |                                    |                  |  |
| 2  | Ve           | rificare se un numero              | o è naturale     |  |
| 3  |              | o in tal caso, so à pari o dispari |                  |  |
| 4  |              | e, ili tai caso, se e pai          | i o dispari      |  |
| 5  |              |                                    |                  |  |
| 6  | Numero       | Tipologia                          | Pari o Dispari   |  |
| 7  | 15           | numero naturale                    | numero dispari   |  |
| 8  | 204          | numero naturale                    | numero pari      |  |
| 9  | 0            | numero naturale                    | numero pari      |  |
| 10 | 35,2         | numero non naturale                | 978.             |  |
| 11 | 25           | numero naturale                    | numero dispari   |  |
| 12 | 3,3333333333 | numero non naturale                | 1141             |  |
| 13 | 314,25       | numero non naturale                | 5 <del>9</del> 3 |  |
| 14 | 20           | numero naturale                    | numero pari      |  |
| 15 | 0            | numero naturale                    | numero pari      |  |
| 16 | -9           | numero non naturale                | 1041             |  |